1/3

# Auftrag abrechnen (nur Standortadministratoren)

Ausgangssituation: Sie möchten einen vergebenen Auftrag abrechnen.

Das Vorgehen ist zunächst völlig analog zu C.1.6.

#### Schritt 1:

01.09.2025 00:48

Klicken Sie im Menü Maßnahme / Auftrag auf den Schriftzug Auftrag abrechnen.

| MASSNAHME/AUFTRAG                     |
|---------------------------------------|
| Maßnahme bearbeiten                   |
| Auftrag erfassen                      |
| Auftrag bearbeiten                    |
| Auftragsvergabe fachlich<br>freigeben |
| Auftrag vergeben                      |
| Auftrag stornieren                    |
| Auftrag abrechnen                     |
| Auftrag übertragen(AGR)               |
| AKQUISE VON FLÄCHEN                   |
| HAUSHALTSJAHR                         |
| FINANZPLANUNG UND                     |
| ORGANISATION                          |
| DOKUMENTE DRUCKEN                     |
| HILFE                                 |
| ABMELDEN                              |

Das Formular besteht aus einem oberen und einem unteren Teil: im oberen Teil unter der Maskenüberschrift finden Sie verschiedene Suchfilter, mit denen Sie die Ergebnisliste der den Suchfiltern entsprechenden ausgewählten Maßnahmen im unteren Teil der Maske eingrenzen können.

### Schritt 2:

Sollte der Auftrag, den Sie abrechnen wollen, nicht unmittelbar in der unteren Liste erkenn- und auswählbar sein, so könnten Sie

- das HH-Jahr definieren, über das Sie suchen wollen
- die Auftragsnummer eingeben (auch die Eingabe von einem Prefix (einem Anfang der Kennung) oder einem Teil sind hier möglich und oft zielführend)
- den Auftragnehmer oder
- die Betreuungseinheit vorgeben.

| Suchfilter      |        |   |   |  |
|-----------------|--------|---|---|--|
|                 |        |   |   |  |
| Jahr:           | 2018 🔻 |   |   |  |
| Auftragsnummer: |        |   |   |  |
| Auftragnehmer:  | alle   |   | • |  |
| BetrEinheit:    | alle   | • |   |  |
| HH-Stelle:      | alle   | • |   |  |
| Status:         | alle 🔻 |   |   |  |
| Suchen          |        |   |   |  |
|                 |        |   |   |  |

### Schritt 3:

Wählen Sie aus der Ergebnisliste Ihrer Suche abschließend den Auftrag durch einen "Klick" auf die Zeile aus, die Sie abrechnen wollen. Es öffnet sich ein Formular, mit den Feldern

| Auftrags-<br>ID1    | Auftragnehmer        | Gebiet                                         | Fläche                                               | Status | Auftragssumme | davon<br>abgerechnet |
|---------------------|----------------------|------------------------------------------------|------------------------------------------------------|--------|---------------|----------------------|
| A-S-300-<br>1176/18 | Lehnert, Jürgen      | Biotopsystem<br>Kalkflugsande Mainz-<br>Bingen | Rheinhessen, Schwerpunkt<br>Mainz-Bingen             |        |               |                      |
| A-S-300-<br>3987/18 | Lehnert, Jürgen      | Biotopsystem<br>Kalkflugsande Mainz-<br>Bingen | Rheinhessen, Schwerpunkt<br>Mainz-Bingen             | _      | _             | _                    |
| A-S-300-<br>772/18  | Höllgärtner, Michael | Wiedehopf Pfalz                                | Verbreitungsgebiet Wiedehopf<br>Vorder- und Südpfalz |        |               |                      |
| A-S-312-<br>2851/18 | ASDLU GmbH           | Einsiedlerbruch                                | Einsiedlerbruch                                      |        | _             |                      |

- Rechnungssumme, Rechnungsdatum, Rechnungsnummer,
- Bemerkung,
- HÜL, Anordnungsnummer, Datum AZAO

und den Auswahlfeldern Teilrechnung oder Schlussrechnung.

## Schritt 4:

Bearbeiten Sie die Attribute und speichern Sie Ihre Abrechnung abschließend.

| Abrechnungdetails            |                 |
|------------------------------|-----------------|
|                              |                 |
| Auftragsnummer:              | A-S-111-2054/19 |
| Maßnahme-ID                  | MAS-111-2054/19 |
| Auftragnehmer:               |                 |
| Anrede:                      | Herr 0          |
| Vor- und Nachname:           | Max Mustermann  |
| Adresszusatz 1 / Firmenname: |                 |
| Adresszusatz 2/z.Hd.:        |                 |
| Straße:                      | V 14            |
| PLZ Ort:                     | К               |
| BIC:                         |                 |
| IBAN:                        |                 |
| Abweichende Kontodaten:      |                 |
| Empfänger:                   |                 |
| BIC:                         |                 |
| IBAN:                        |                 |
|                              |                 |
| Rechnungssumme:              | x.000           |
| Rechnungsdatum:              | 06.11.2019      |
| Rechnungsnummer:             | 12345           |
| Bemerkung:                   |                 |
|                              |                 |
|                              |                 |
|                              |                 |
|                              |                 |
|                              |                 |
| Festlegungsnummer:           | 3026            |
| Teilrechnung:                | 8               |
| Sablufrashoung               | -               |

Stornieren sie anschließend oder wählen sie Auszahlung feststellen.

**Hinweis 1:** Eine Schlussrechnung hat zur Folge, dass keine weitere Abrechnung zu diesem Auftrag mehr stattfinden kann.

**Hinweis 2:** Die Informationen im Reiter Zusatzinfo geben Ihnen Hinweise, wer den Auftrag erstellt hat, wann Sie zuletzt geändert wurde und weitere Detailinformationen zum ausgewählten Auftrag.

From: https://dienste.naturschutz.rlp.de/doku/ - **Handbücher Fachanwendungen Naturschutz** 

Permanent link: https://dienste.naturschutz.rlp.de/doku/doku.php?id=maus:maus:c17

Last update: 19.03.2021 10:09